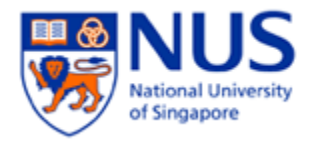

NUS wireless network Configuration Guide for iPhone Device

The steps in this guide also applies to "NUS\_2-4GHz" and student wireless SSID "NUS\_STU" & "NUS\_STU\_2-4GHz" as well.

NOTE: For students, please forget / delete your previous "NUS" wireless profile before connecting to "NUS\_STU".

1. Select Settings icon from home screen 00 StarHub 😪 2:13 PM @ √ Ø 50% ■

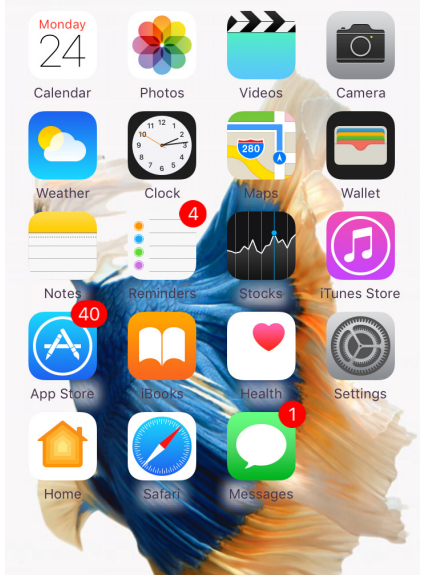

| 2. | Sele | ect               | Wi-Fi fro     | om Setti | ings       |   |
|----|------|-------------------|---------------|----------|------------|---|
|    | ••   | 000 SI            | arHub 4G      | 2:14 PM  |            |   |
|    |      |                   |               | Settings |            |   |
|    |      | ≁                 | Airplane Mod  | le       | $\bigcirc$ |   |
|    |      | <b>?</b>          | Wi-Fi         |          | Off        | > |
|    |      | *                 | Bluetooth     |          | Off        | > |
|    |      | ( <sup>(</sup> *) | Mobile Data   |          |            | > |
|    |      | ල                 | Personal Hot  | spot     | Off        | > |
|    |      | S                 | Carrier       |          | StarHub    | > |
|    |      |                   |               |          |            |   |
|    |      | Ľ                 | Notifications |          |            | > |
|    |      |                   | Control Cent  | re       |            | > |
|    |      | C                 | Do Not Distu  | rb       |            | > |
|    |      |                   |               |          |            |   |
|    |      | $\odot$           | General       |          |            | > |

3. Switch on Wi-Fi via switch

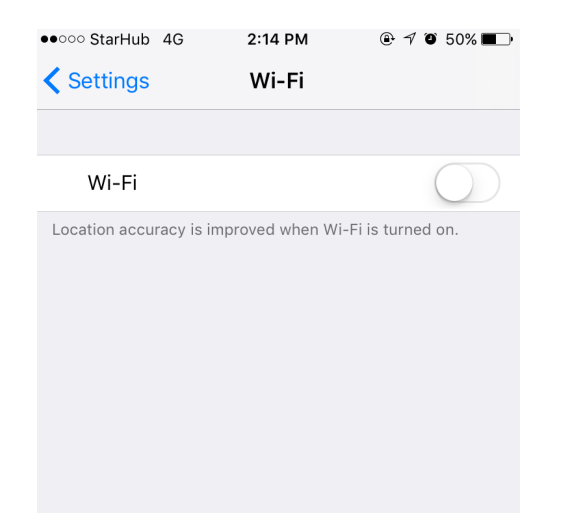

4. Select SSID NUS from list.

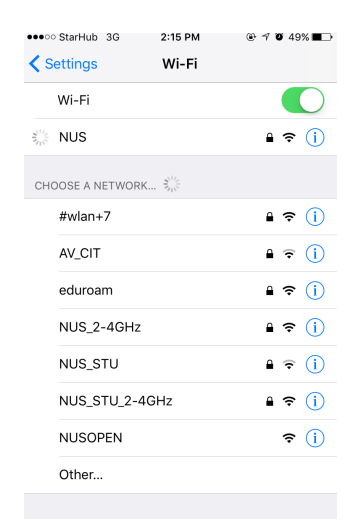

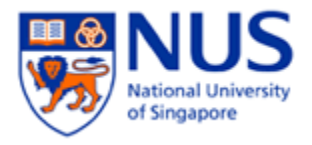

## 5. Enter Username and Password and select **Join**

- Username : (Enter your "Domain\Username") (E.g. of Domain: NUSSTF/NUSSTU/NUSEXT)
- **Password** : (Enter your Password)

| ●●●●○ StarHub | 3G 2:15 PM<br>Enter the password for | ֎ ≁ ወ 49% <b>■_</b> •<br>or "NUS" |
|---------------|--------------------------------------|-----------------------------------|
| Cancel        | Enter Passw                          | ord Join                          |
|               |                                      |                                   |
| Username      | nusstf\cce***                        |                                   |
| Password      |                                      |                                   |
|               |                                      |                                   |
|               |                                      |                                   |
|               |                                      |                                   |
|               |                                      |                                   |
|               |                                      |                                   |

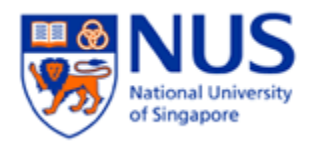

- Verify the certificate server ends in nus.edu.sg and the certificate is from thawte Primary Root CA. Don't be alarmed if the page shows certificate Not Verified. Accept the certificate and proceed
- @ √ 0 49% ●●●○○ StarHub ᅙ 2:15 PM Settings Wi-Fi Wi-Fi NUS **▲** <del>?</del> (j) CHOOSE A NETWORK. #wlan+7 **₽** 중 (j) AV\_CIT 🔒 🗢 🚺 **▲ 奈 (i**) eduroam **▲ 奈** (i) NUS\_2-4GHz NUS\_STU • ≈ (i) NUS\_STU\_2-4GHz 🔒 🗢 🚺 NUSOPEN **∻** (i)
- 7. Connected to SSID NUS